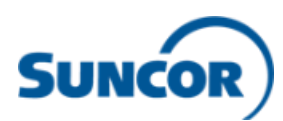

## Accès à Workday pour les employés à partir d'un ordinateur non fourni par Suncor

Les employés ouvrent une session dans Workday à l'aide de l'authentification unique. Pour utiliser l'authentification unique à partir de votre ordinateur personnel non fourni par Suncor et ouvrir une session dans Workday, vous devez :

- 1) Vous connecter au réseau de Suncor :
  - a. Si vous avez un jeton RSA, rendez-vous à <u>https://workremote.suncor.com</u>, sélectionnez « RSA Authentication » dans le menu déroulant « GROUP » et entrez votre nom d'utilisateur, votre mot de passe et votre SecureID (PIN+Token). Sélectionnez « Workday » dans la liste d'applications et choisissez l'option d'ouverture de session du haut comme indiqué à l'étape 2) b.

|                 | Ouvrir session                                                                                                    |
|-----------------|----------------------------------------------------------------------------------------------------|
| 1               | Please enter your username and password                                                                                    |
| For I<br>Auther | NFA based Authentication with Mobile Microsoft<br>nticator App select "MFA-Authentication" from the<br>GROUP Selection Box |
| For<br>Au       | RSA Token based Authentication select "RSA-<br>thentication" from the GROUP Selection Box                                  |
|                 | GROUPE : MFA-Authentication 🗸                                                                                              |
|                 | Username                                                                                                    |
|                 | Password                                                                                                    |
|                 | Ouvrir session                                                                                                    |

 b. Si vous n'avez pas de jeton RSA, vous pouvez utiliser l'authentification MFA. Si l'application Microsoft Authenticator est déjà configurée sur votre appareil mobile, rendez-vous à l'étape 2. Si vous n'avez pas encore configuré Microsoft Authenticator, consultez cet article de la base de

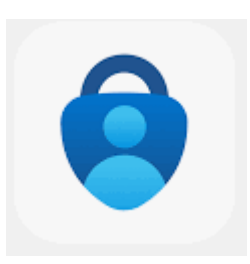

connaissances ServiceNow sur la façon de le faire : <u>Comment m'inscrire à</u> <u>Microsoft MFA?</u>

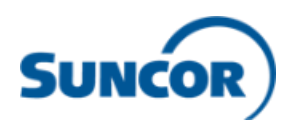

- 2) Ouvrir une session dans Workday :
  - a. Ouvrez le navigateur Web de votre ordinateur (remarque : pour la meilleure expérience utilisateur, Workday recommande l'utilisation de Google Chrome) et entrez dans l'URL Production Workday de Suncor : <u>https://www.myworkday.com/suncor/d/home.htmld</u>
  - b. Sélectionnez l'option d'ouverture de session du haut.

| workday.                                                                                                    |   |
|----------------------------------------------------------------------------------------------------|---|
|                                                                                                    |   |
| Workday                                                                                                    |   |
| Cliquez ici pour accéder à Workday si vous êtes un<br>employé de Suncor ou un travailleur occasionnel avec<br>une adresse courriel de Suncor.                                     | × |
| Workday for External Users                                                                                                    |   |
| Cliquez ici pour : 1) Accéder à la formation d'orientation<br>et de sensibilisation des entrepreneurs; ou 2) Ouvrir une<br>session en tant qu'utilisateur d'agence de recrutement | > |

c. Si vous utilisez l'option d'authentification MFA (1b), on vous invitera à ouvrir une session à l'aide de votre courriel et votre mot de passe de Suncor. Puis, un avis de l'application Microsoft Authenticator s'affichera sur votre téléphone pour vous demander d'approuver l'ouverture de session. Cliquez sur approuver.

Si vous n'avez pas vos renseignements de connexion ou si vous éprouvez un problème, veuillez communiquer avec le Centre de soutien des utilisateurs (CSU) au 1-866-276-7800 ou à CLIENTSUPPORT@suncor.com.